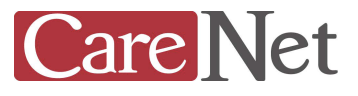

## <HARログ作成方法>

1) インターネットブラウザ、Google Chromeを起動し、事象が再現されるページへアクセスします。

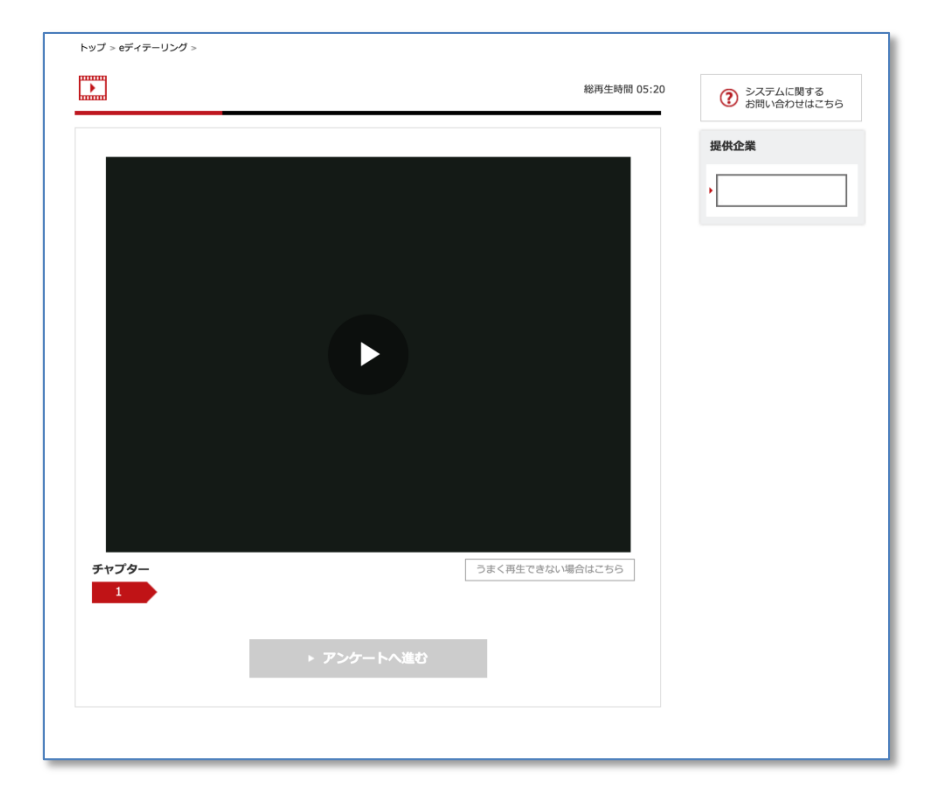

2)メニューの「表示」>「開発/管理」>「デベロッパーツール」または コマンド+オプション+1キーを押し、「デベロッパーツール」を表示します。

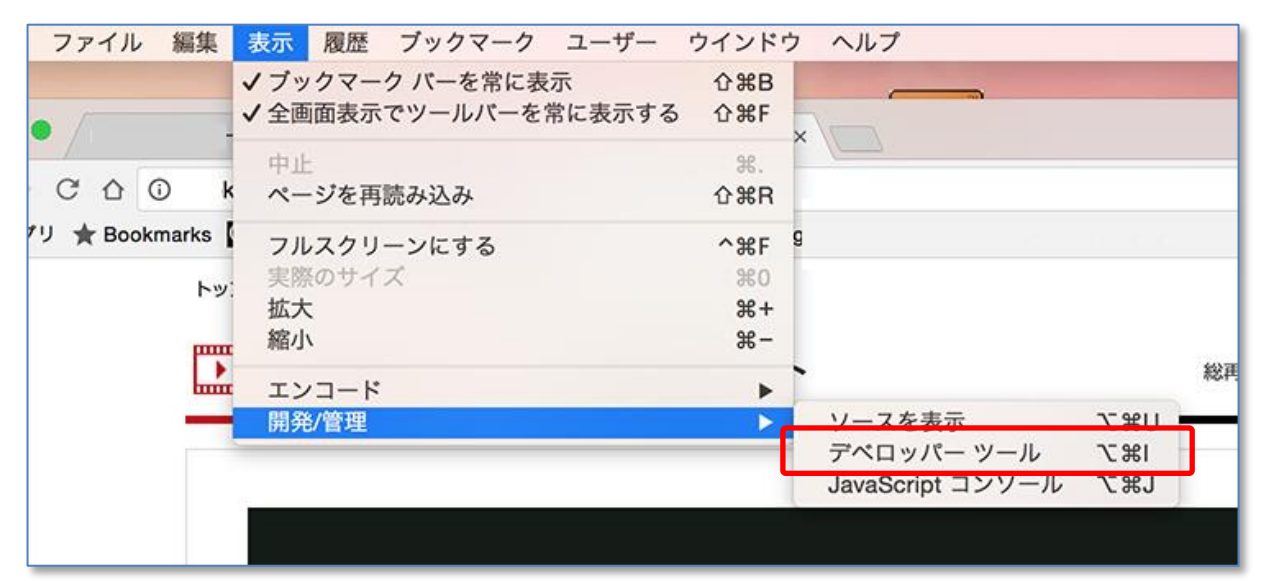

3) デベロッパーツールにある『Network』タブを押します。

|                     | R     | 6         | Eler | ments | Con   | sole  | Source    | s Net   | twork    | Timeline | »         | <mark>8</mark> 1 | <mark>A</mark> 2 | :   | ×    |
|---------------------|-------|-----------|------|-------|-------|-------|-----------|---------|----------|----------|-----------|------------------|------------------|-----|------|
|                     | ٠     | $\otimes$ |      | 7     | View: | :=    | $\leq 10$ | Pres    | erve log | 🗌 🗌 Disa | ble cache |                  | Offline          | No  | thro |
|                     | Filte | r         |      |       |       | Regex | Hid       | le data | URLs     |          |           |                  |                  |     |      |
| 総再生時                | All   | XHR       | JS   | CSS   | Img   | Media | a Font    | Doc     | WS       | Manifest | Other     |                  |                  |     |      |
| #0 <del>13</del> 70 |       |           | 200  | ms    |       | 400   | )ms       |         | 600m     | 5        | 800m      | IS               |                  | 100 | 0ms  |
|                     |       |           |      |       |       |       |           |         |          |          |           |                  |                  |     |      |
|                     |       |           |      |       |       |       |           |         |          |          |           |                  |                  |     |      |

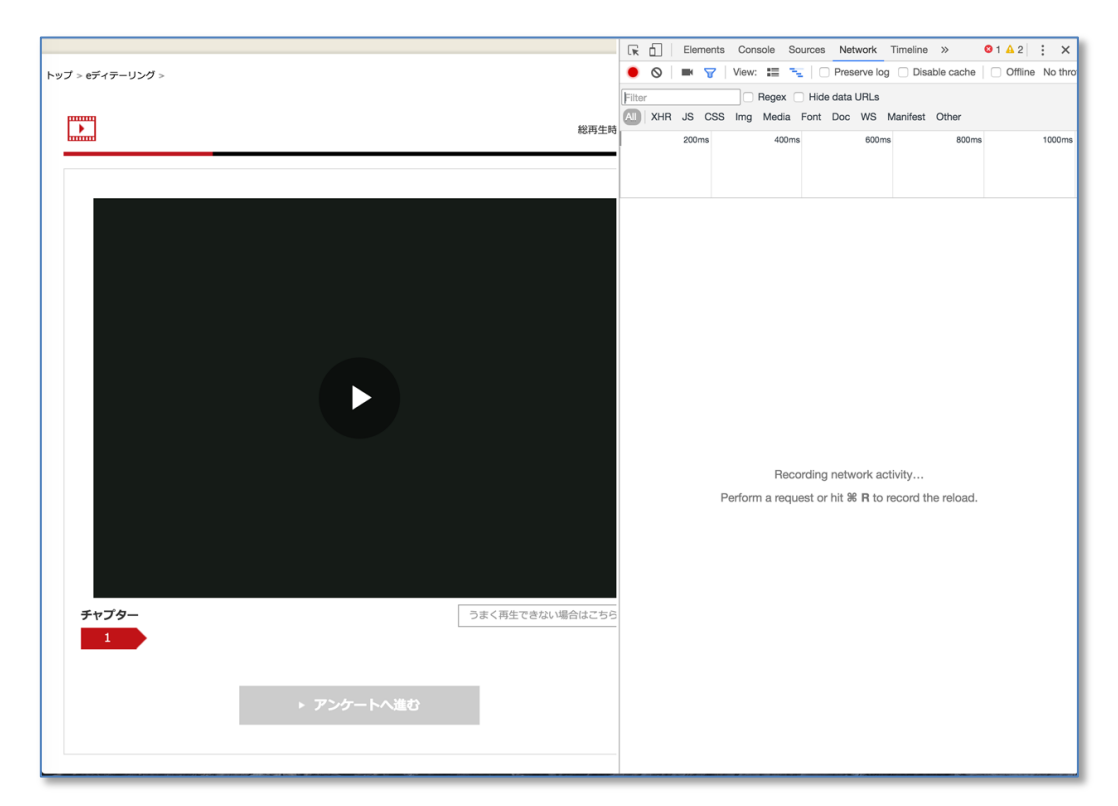

4) データ取得状況を表示するためキーボード「コマンド+Rキー」を押し 画面の再読み込みを行います

5) デベロッパーツール画面右部の各データ表示箇所でマウスの右ボタンをクリックし、 メニューを表示させます。

| 総再生時間(   | Elemer                              | its C | onsole | Sources         | Pres   | serve lo | Timeline >> Offline No thr              |
|----------|-------------------------------------|-------|--------|-----------------|--------|----------|-----------------------------------------|
|          | Filter                              | _     | Ber    | nex 🗌 Hid       | e data |          |                                         |
|          | XHR JS CS                           | SS In | na Me  | edia Font       | Doc    | WS       | Manifest Other                          |
|          |                                     |       |        |                 |        |          |                                         |
|          | 1000ms                              | н     |        | 2000ms          |        | 30       | Juoms 4000ms 50                         |
| x        | 1 1                                 |       |        |                 |        |          |                                         |
|          |                                     |       |        |                 |        | /        | _                                       |
|          | Name                                | St    | Туре   | Initiator       | Size   | Time     | Timeline – Start Time 4.00s             |
|          | 1000401.ja                          | 004   | au     |                 | ev     | 10       |                                         |
|          | ?image_id=15478                     | 200   | jpg    | <u>?linkfro</u> | 2      | 44       |                                         |
|          | com_footer_sim                      | 304   | sc     | <u>?linkfro</u> | 25     | 18       | 4                                       |
|          | index.min.js                        | 304   | SC     | <u>?linkfro</u> | 25     | 72       | 1                                       |
|          | <ul> <li>log_carenet.png</li> </ul> | 304   | png    | header          | 25     | 19       |                                         |
|          | ico_henquete.png                    | 304   | png    | header          | 25     | 20       | 1                                       |
|          | ico_hlecture.png                    | 304   | png    | header          | 25     | 18       | 1 I I I I I I I I I I I I I I I I I I I |
|          | ico_hed.png                         | 304   | png    | header          | 25     | 19       |                                         |
|          | sp_menu_sub.p                       | 304   | png    | jquery          | 26     | 40       | 1 I I I I I I I I I I I I I I I I I I I |
|          | data:application                    | 200   | font   | index.m         | (fr    | 0ms      | 1                                       |
|          | <ul> <li>sp_header_line</li> </ul>  | 304   | png    | index.m         | 26     | 40       | 1                                       |
|          | ¢ ico_gear.png                      | 304   | png    | index.m         | 25     | 20       |                                         |
|          | btn_search.png                      | 304   | png    | index.m         | 25     | 21       | Copy Request Headers                    |
|          | > icon_arrow_clo                    | 304   | gif    | index.m         | 26     | 41       | Copy Response Headers                   |
|          | - tit_line.png                      | 304   | png    | index.m         | 26     | 41       | Copy as cLIPI                           |
|          | icon.png                            | 304   | png    | index.m         | 26     | 40       | Copy All as HAB                         |
|          | ref:iga_sinzou_k                    | 404   | xhr    | index.m         | 87     | 12       |                                         |
|          | tracker?domain                      | 200   | gif    | Other           | 18     | 37       | Save as HAR with Content                |
|          | tracker?domain                      | 200   | gif    | Other           | 18     | 19       | Clear Browser Cache                     |
| ない場合はこちら | n question.png                      | 304   | png    | ?linkfro        | 26     | 41       | Clear Browser Cookies                   |
|          | arrow_s.png                         | 304   | png    | ?linkfro        | 26     | 41       |                                         |
|          | chapter_step.png                    | 304   | png    | ?linkfro        | 26     | 41       | Open in Sources Panel                   |
|          | tracker?domain                      | 200   | qif    | Other           | 18     | 19       | Open Link in New Tab                    |
|          | footer_simple96                     | 200   | SC     | com fo          | 1      | 15       | Copy Link Address                       |
|          | vtt.min.is                          | 304   | sc     | index.m         | 25     | 8ms      |                                         |
|          | tracker?domain                      | 200   | aif    | Other           | 18     | 19       |                                         |
|          | projectcounts.p.                    | 200   | SC     | iquery          | 48     | 44.      |                                         |
|          | projectorantalprin                  | 200   | 80     | iquery          | 50     | 37.      |                                         |
|          | pontano.pripto                      | 200   |        | Telever Arres   |        | 07       |                                         |

## 6) メニューより Save as HAR with content(HAR形式にて保存)をクリックし、任意の場所へ「mrp.carenet.com.har」を保存します。

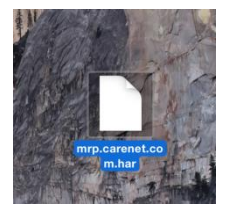

0

Copyright © 2024 CareNet,Inc. All rights reserved.